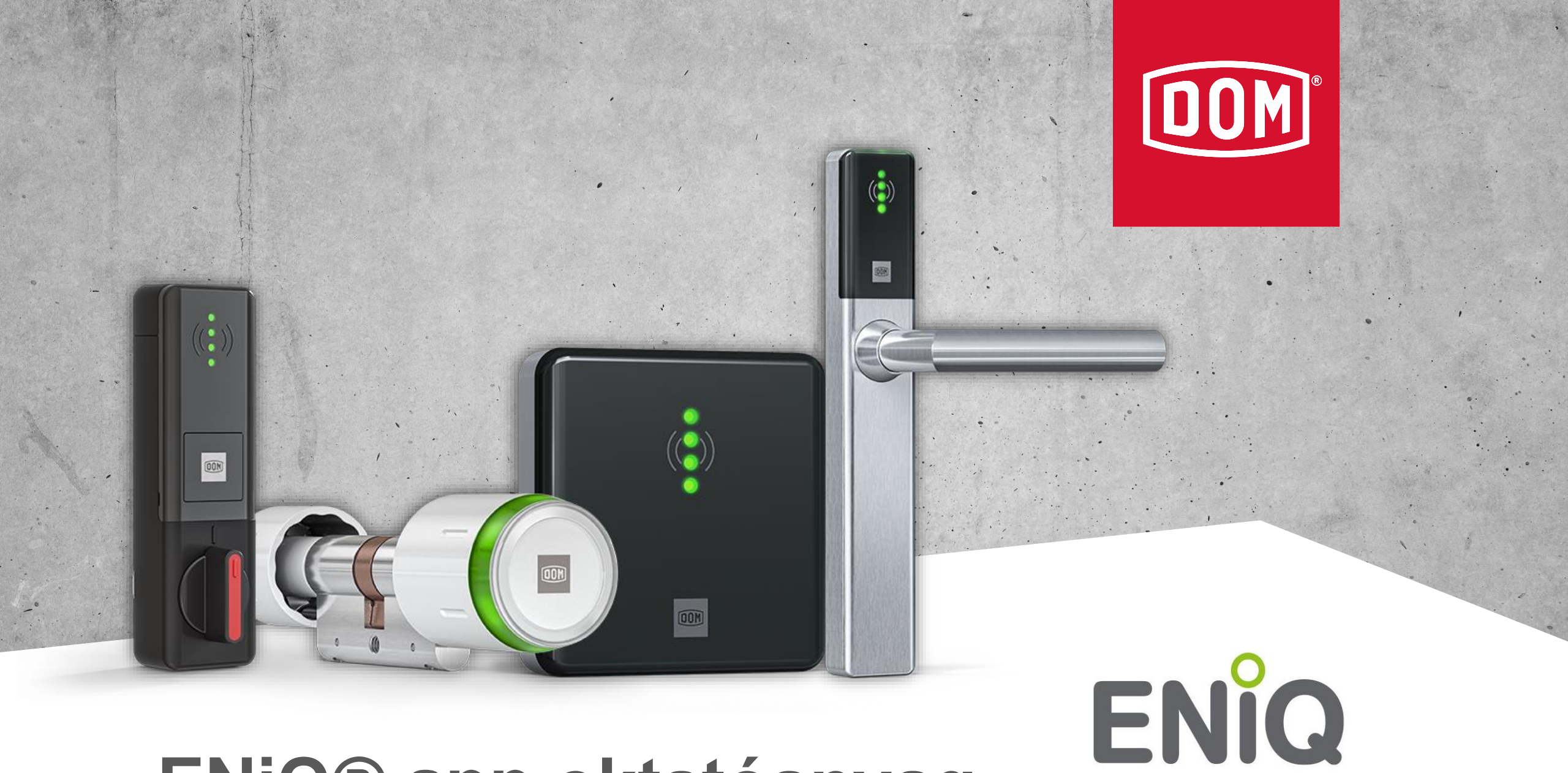

# ENiQ® app oktatóanyag

Válassza a lehetőségek világát

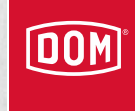

# Az ENiQ App-ról röviden

- Eszközök, személyek és hozzáférések kezelése egy androidos okostelefonon/tableten
- 100 eszközig (5 eszközig ingyenes)
- Egyszerű biztonsági mentés és visszaállítás
- Magas biztonság, mégis egyszerű, intuitív kezelhetőség
- Offline

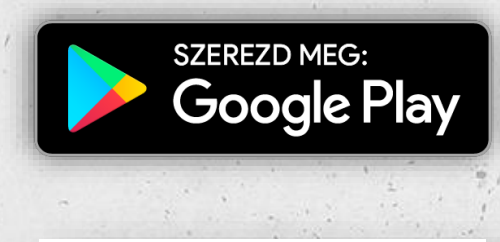

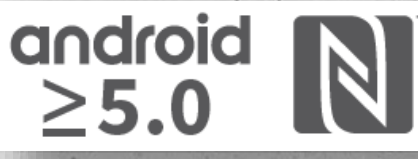

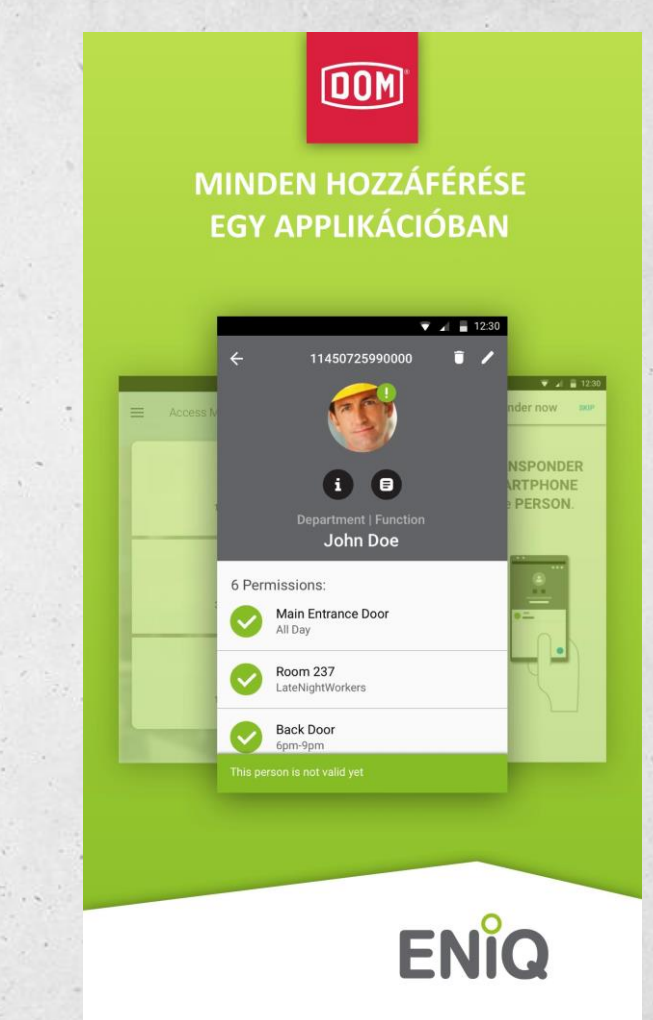

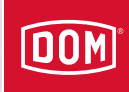

# Alkalmazás letöltése, első lépések > Google Play

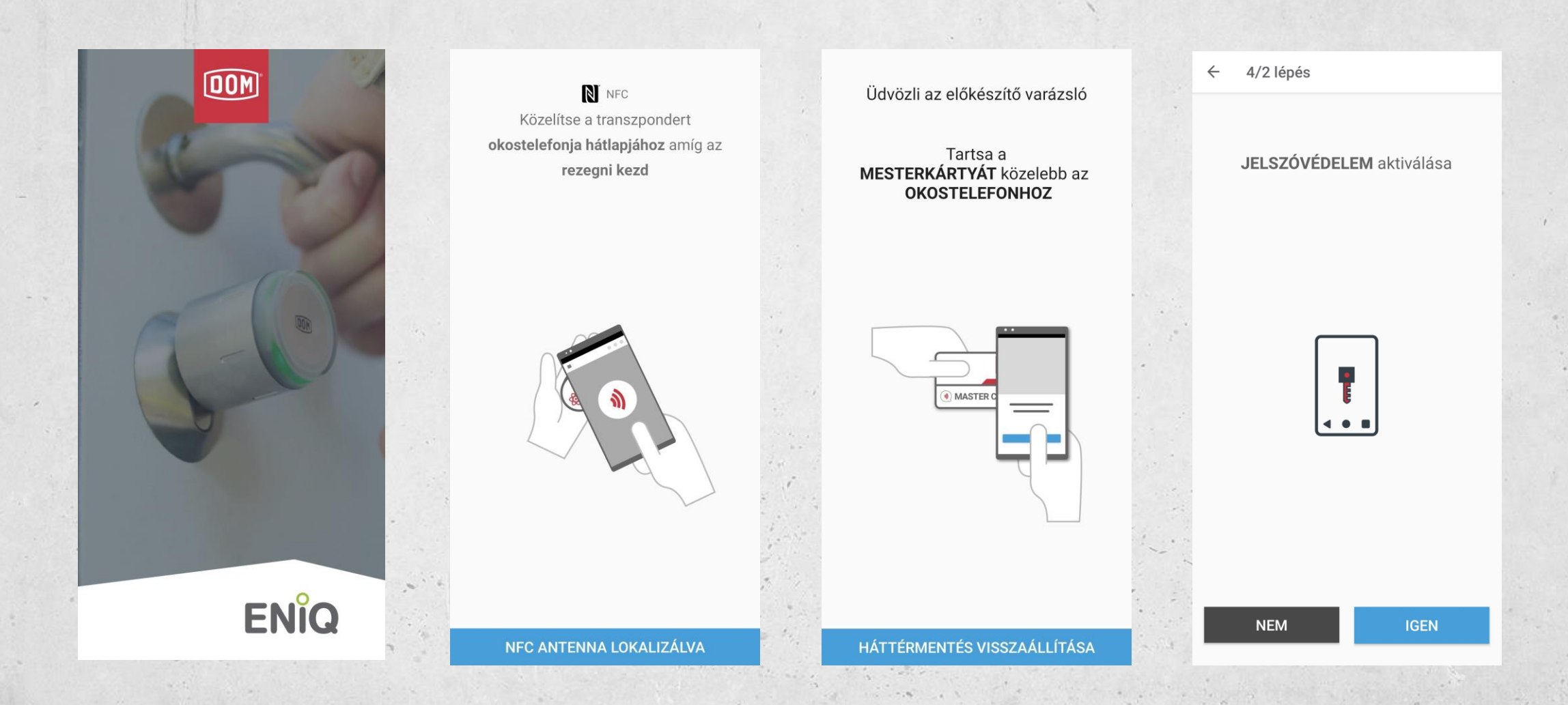

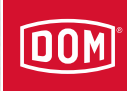

## Alkalmazás letöltése, első lépések > Google Play

A 3. lépés a 4-ből Hozzáférés kezelés DOM X 4/4 lépés  $\equiv$  $\leftarrow$ Adatok a készüléken (Data on 👝 0 Device)  $\frown$ Szinkronizálja az engedélyeket valamennyi 0 személy készülékre a transzponderekkel nem kell foglalkoznia. A létesítmény készülékeinek szinronizálásához közelítse meg azokat hatótávolságukon belül. പ **BEÁLLÍTÁS KÉSZ** Ø 0 készülék N Adatok az készüléken (Data  $\cap$ on Card) 0 esemény Szinkronizálja az engedélyeket valamennyi transzponderre az készülékekkel nem kell foglalkoznia. Be kell gyűjtenie és szinkronizálnia kell valamennyi érintett transzpondert. C . 9.7 Vegyen részt a visszajelzési programban ELVÉGEZVE VÁLASSZON ÜZEMMÓDOT

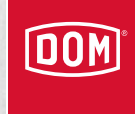

#### Eszköz hozzáadása

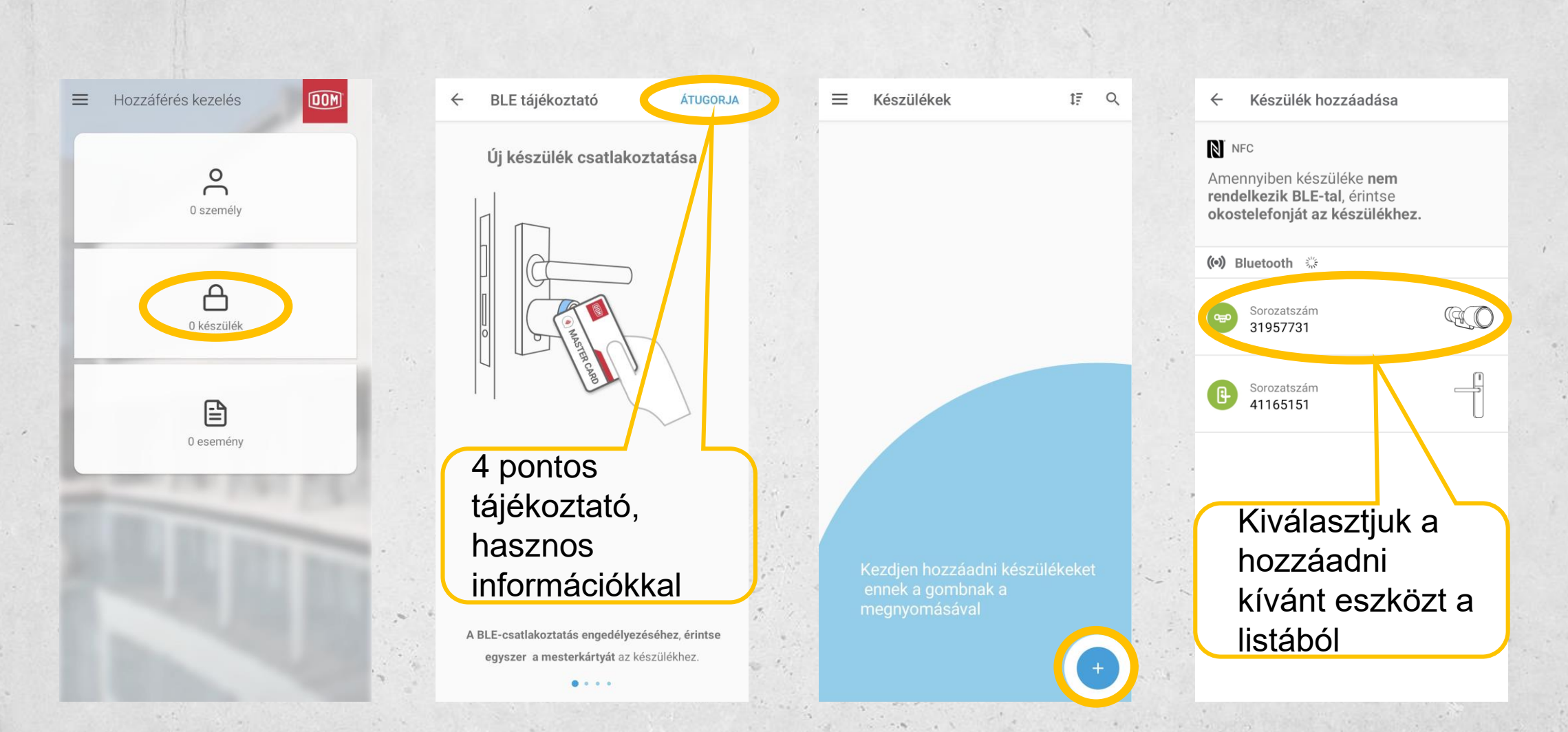

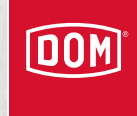

#### Eszköz hozzáadása

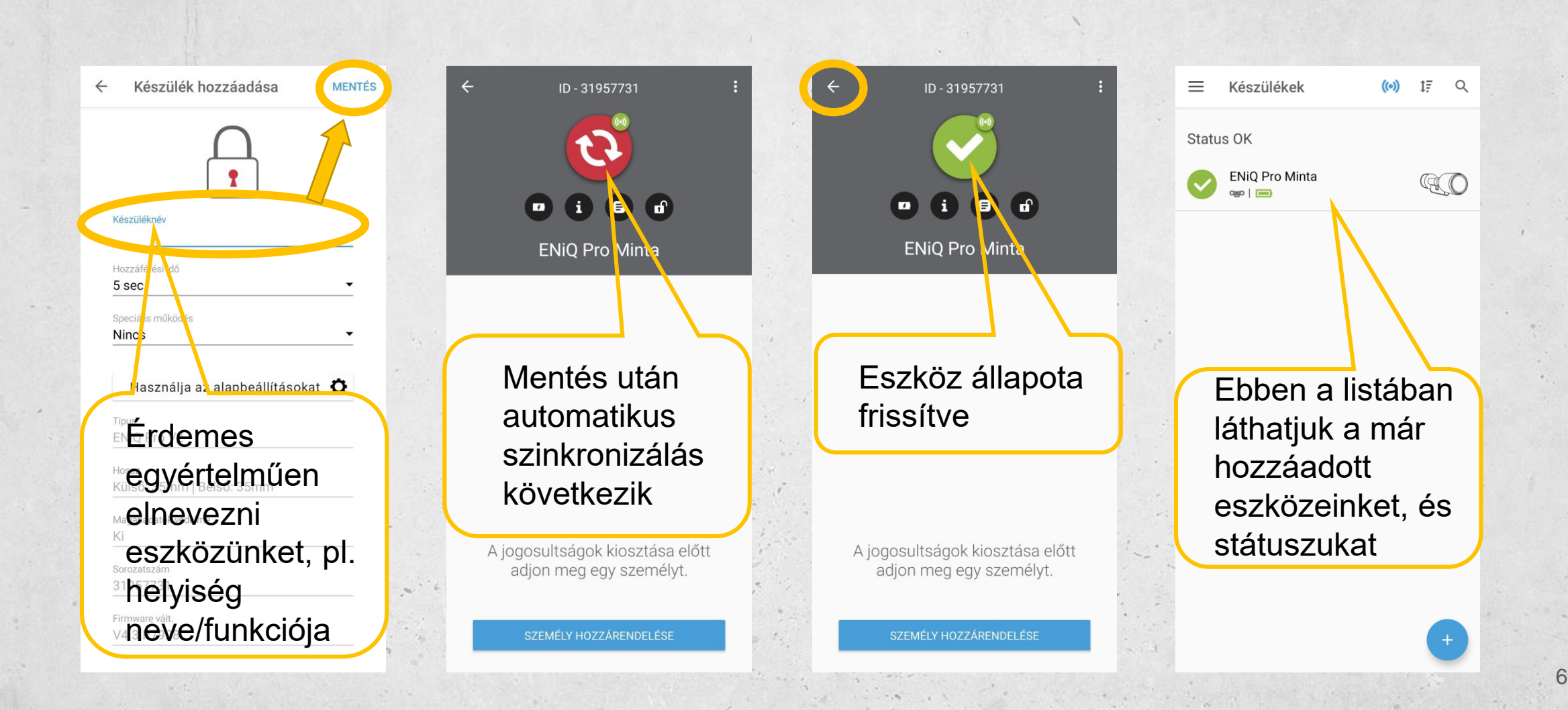

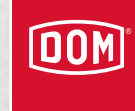

#### Eszköz eltávolítása

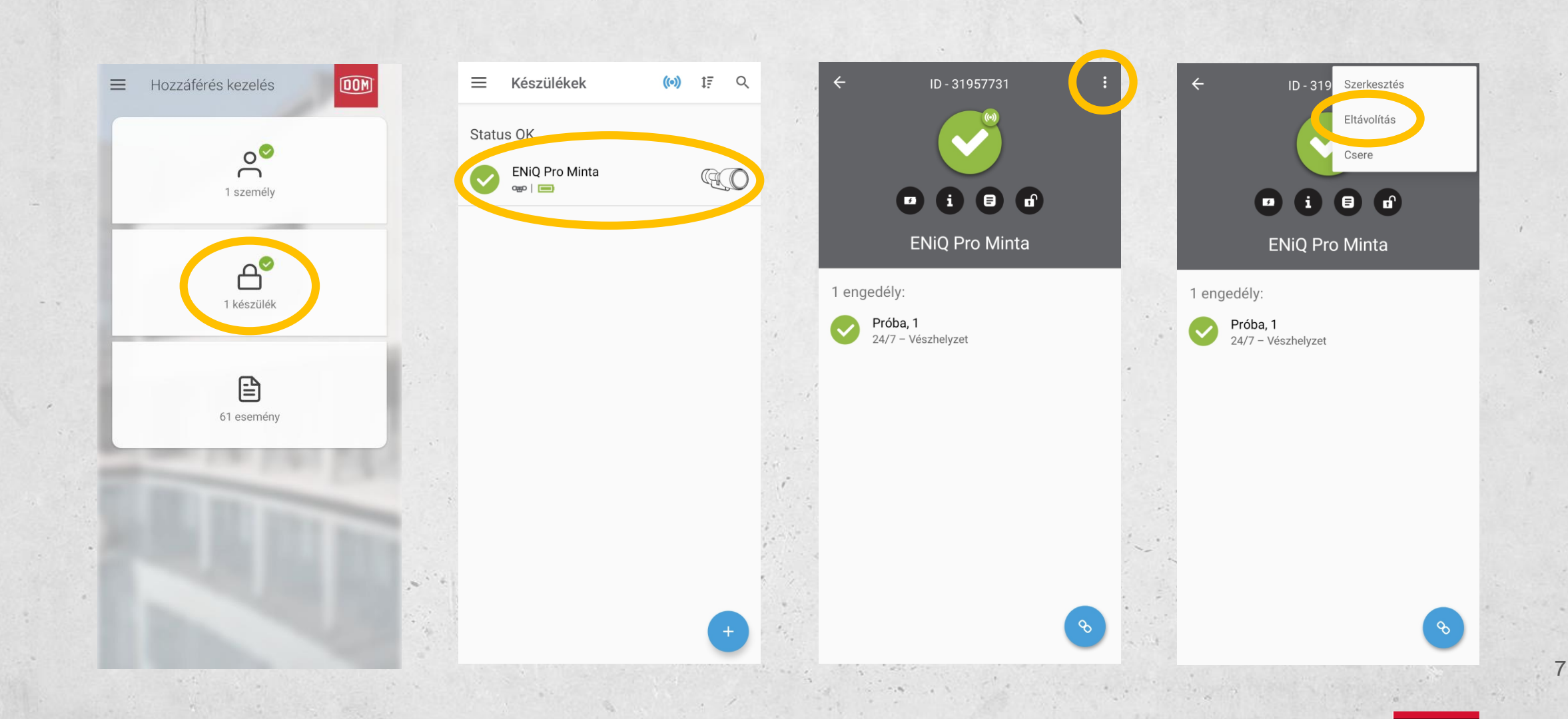

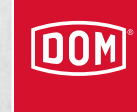

#### Eszköz eltávolítása

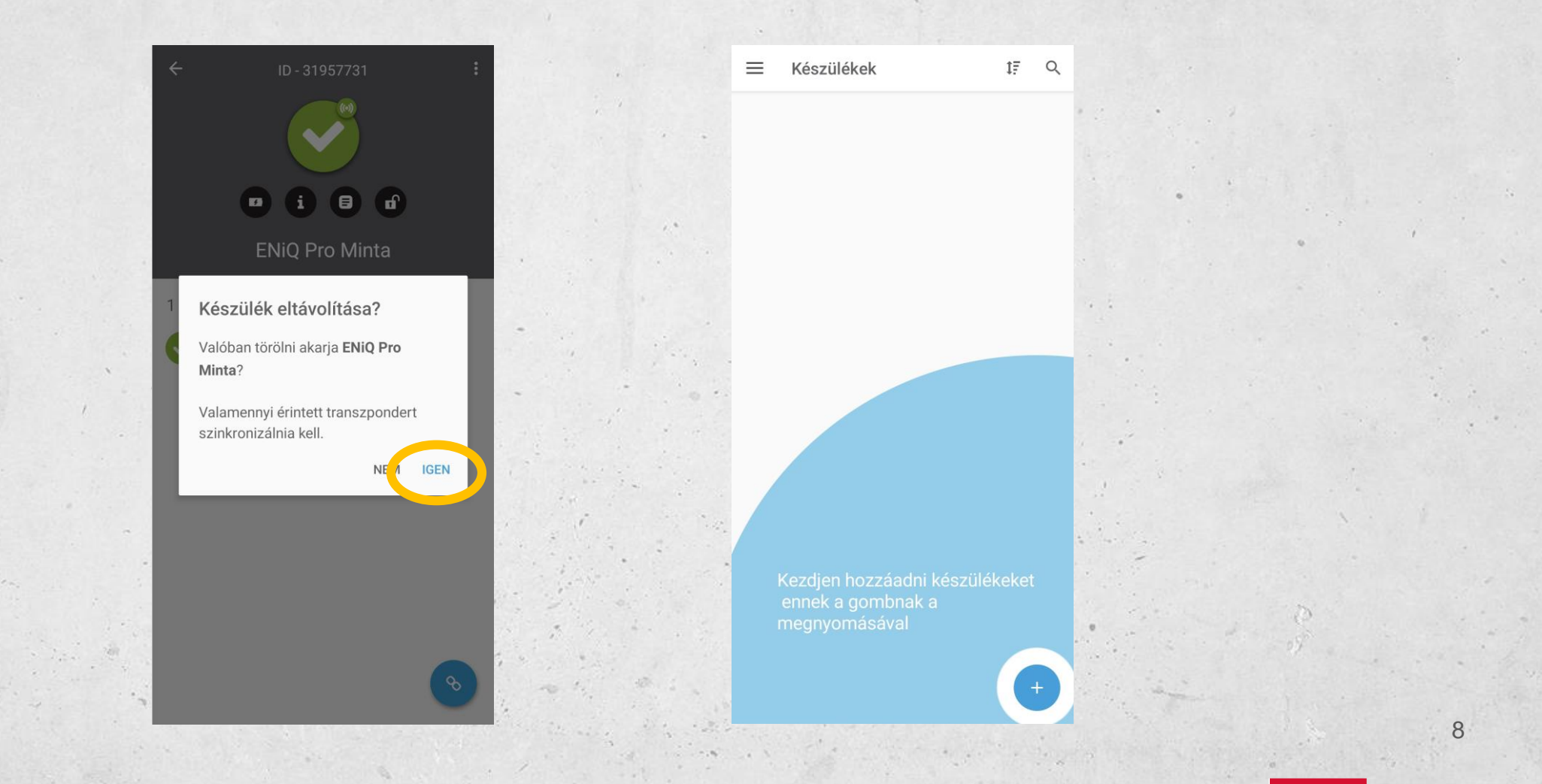

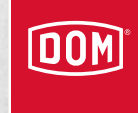

#### Személy hozzáadása

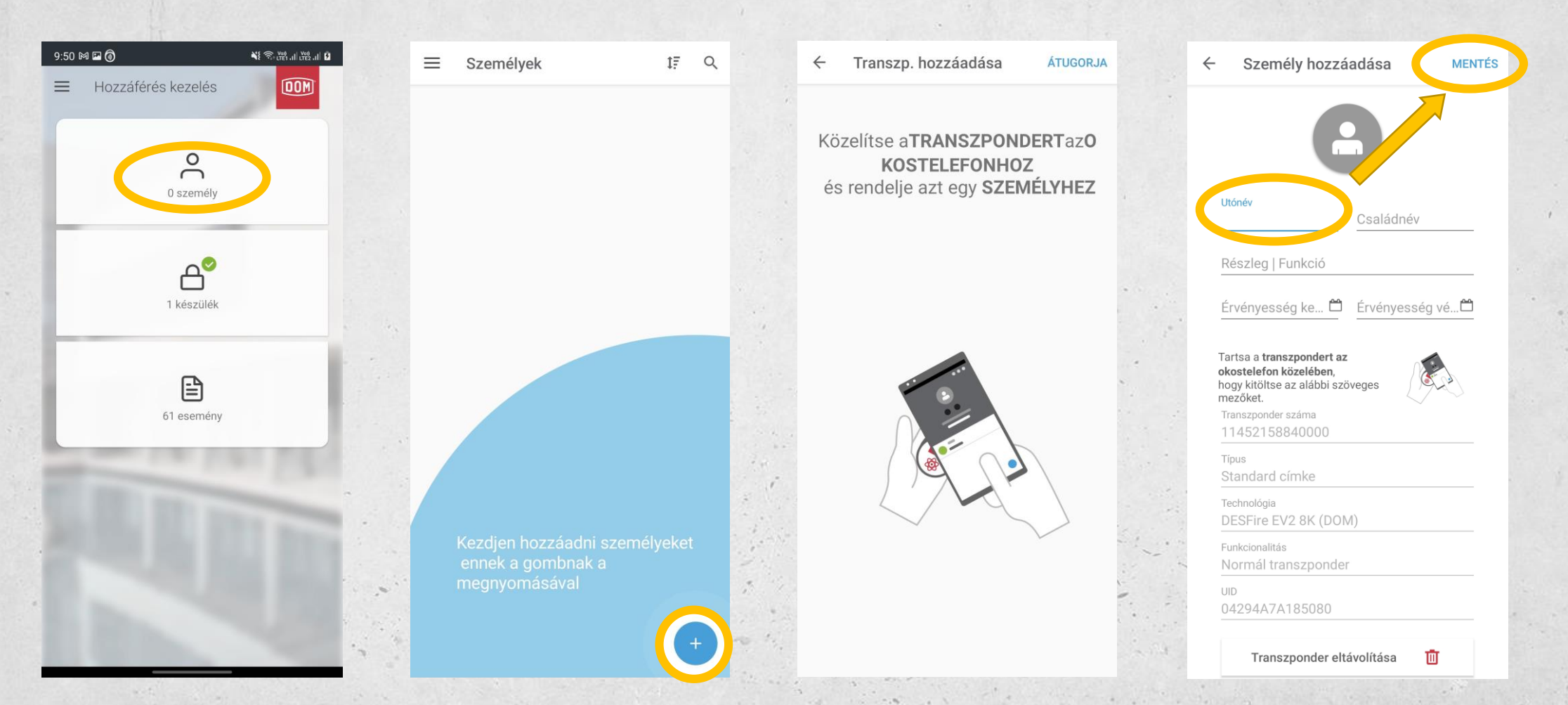

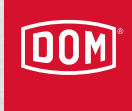

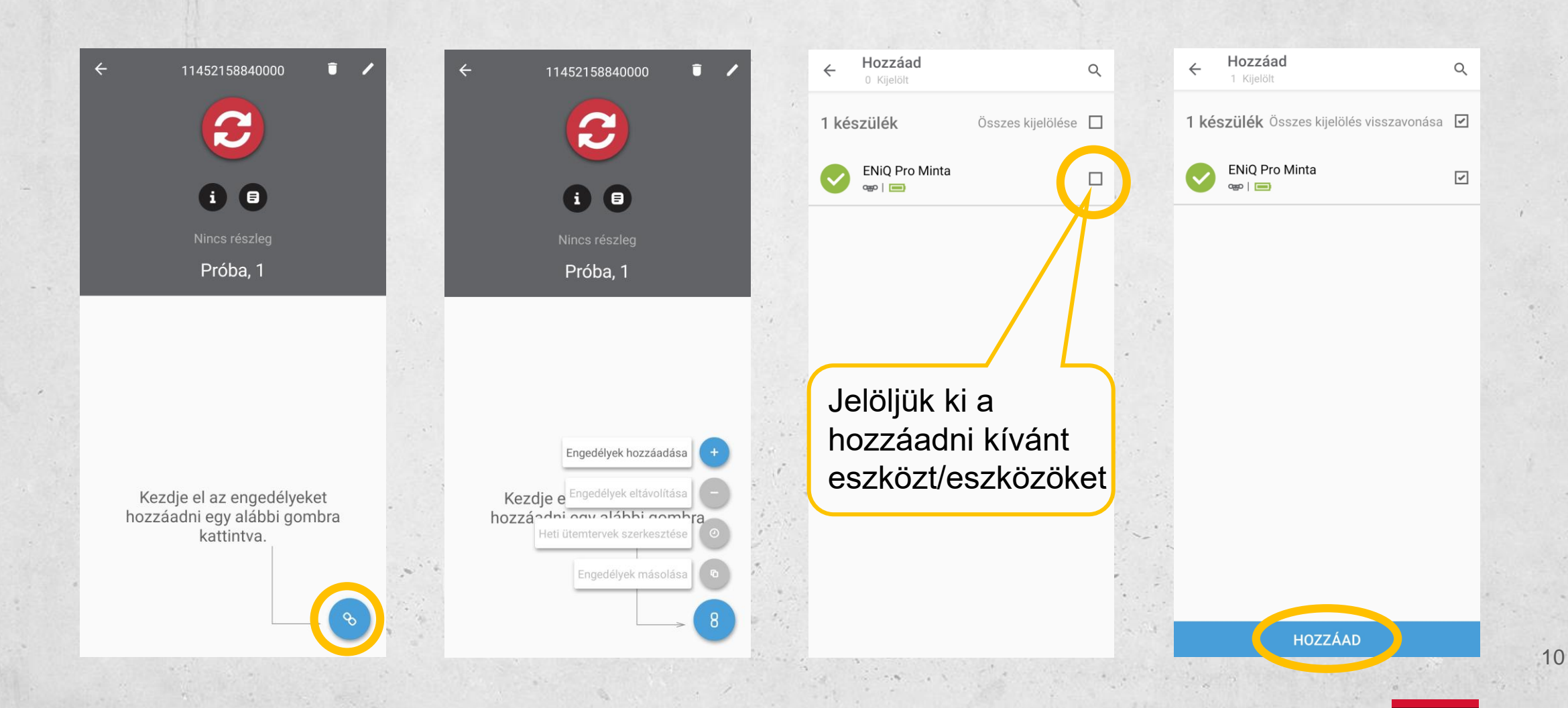

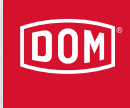

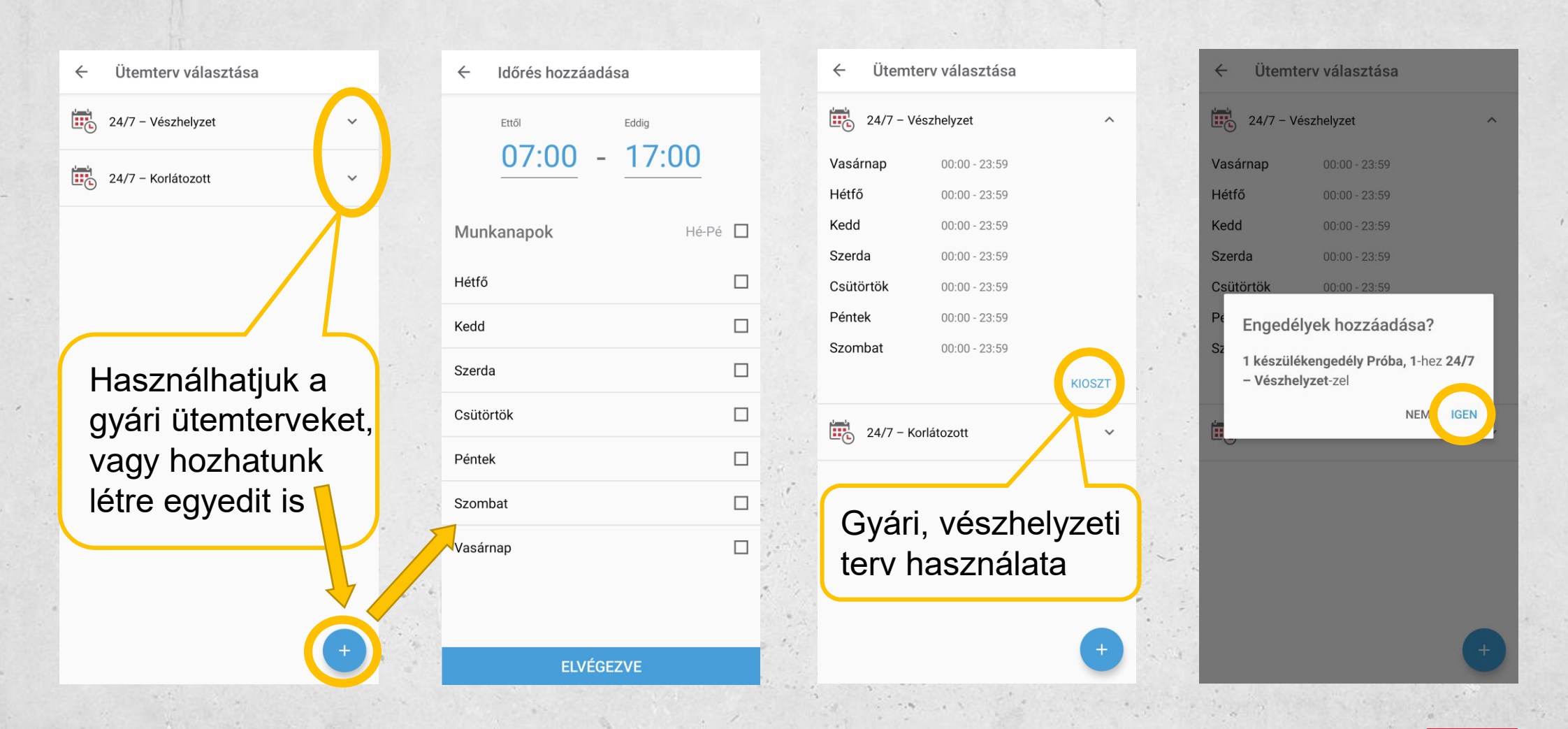

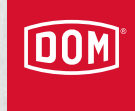

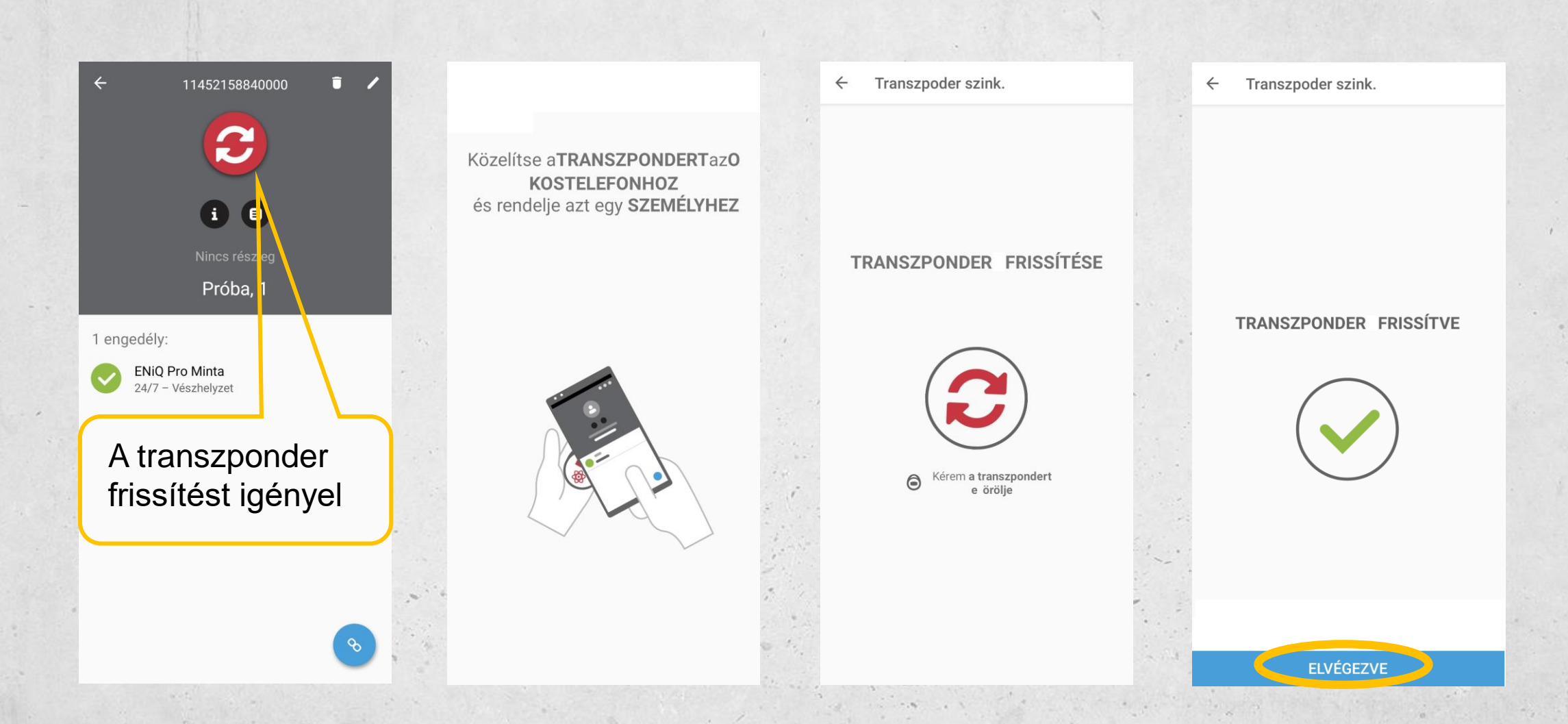

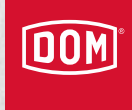

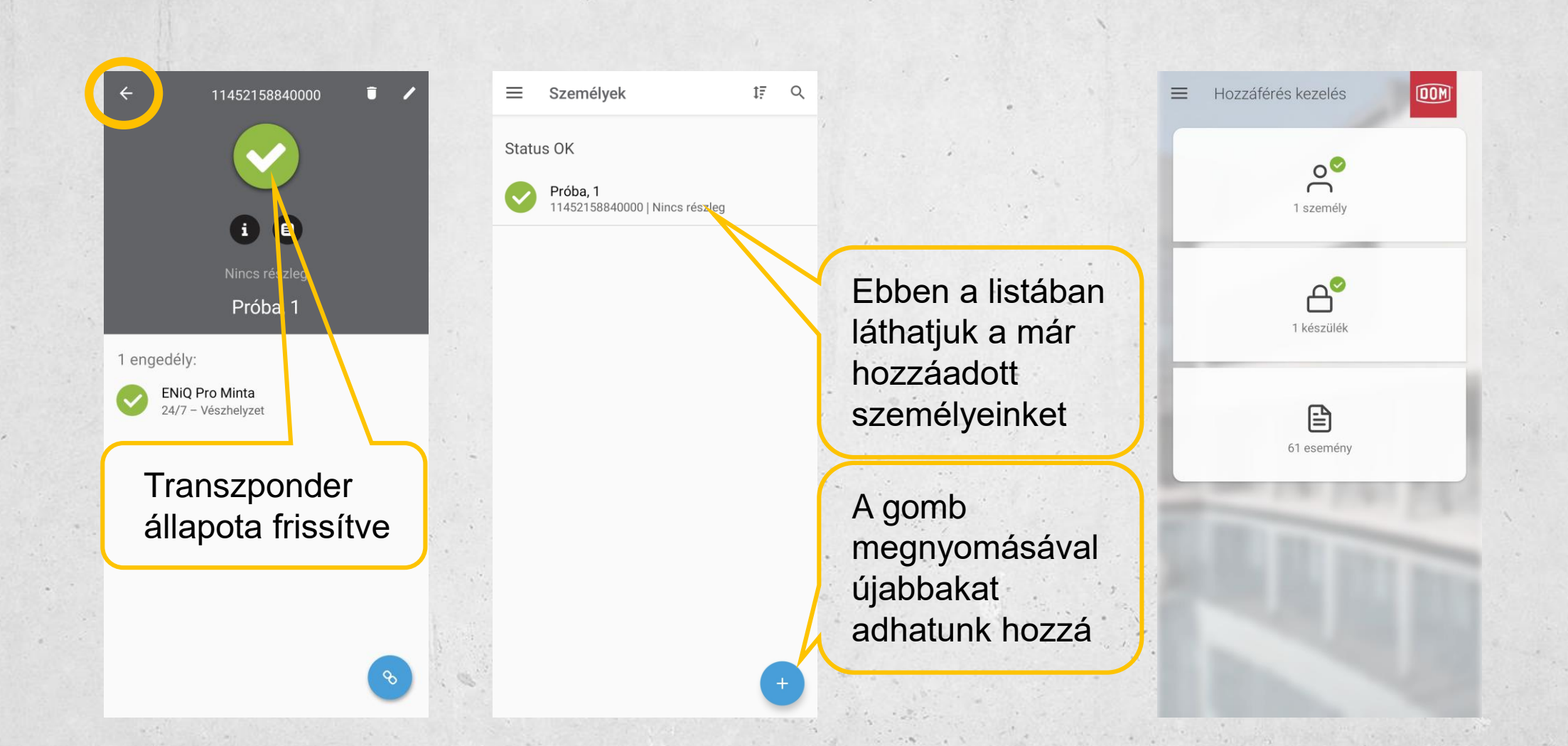

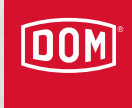

#### Engedély eltávolítása

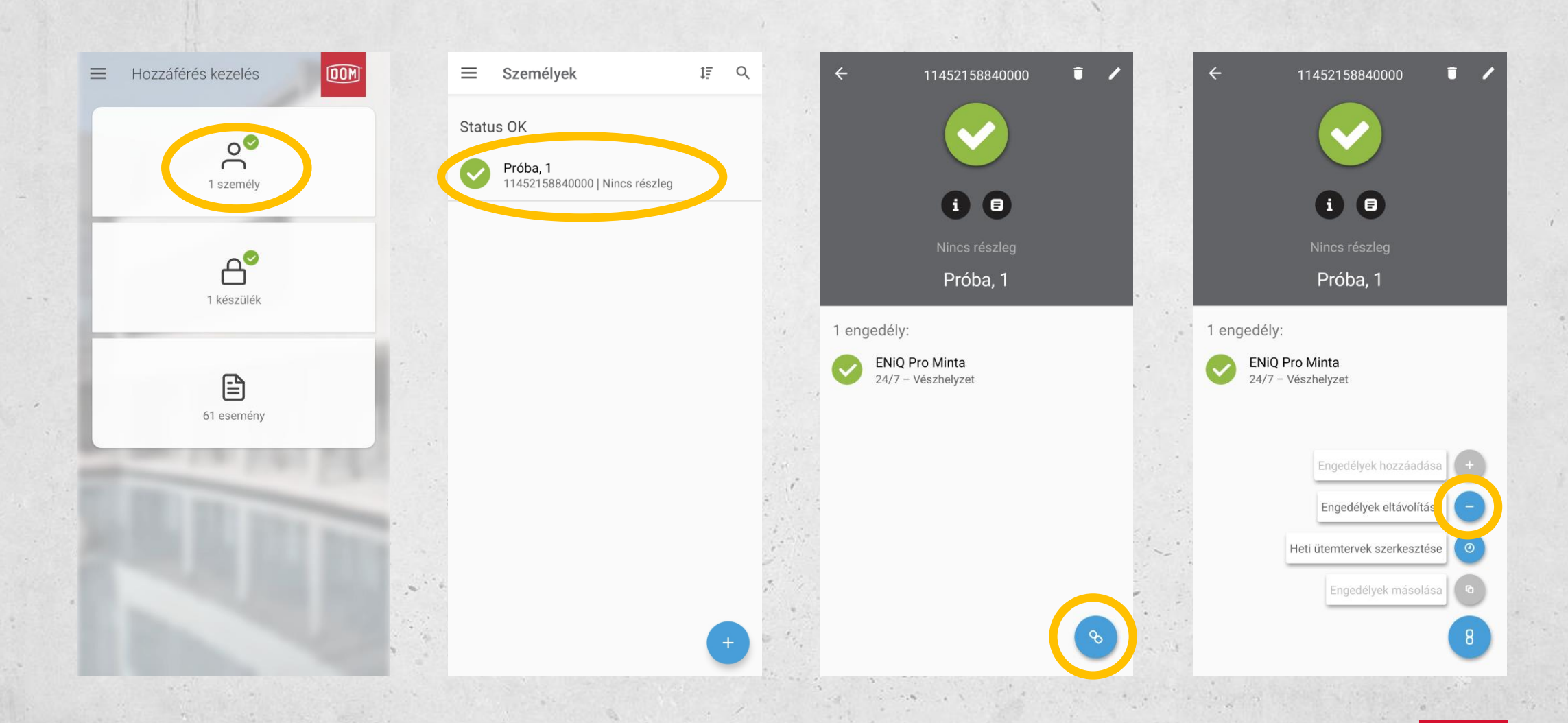

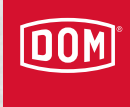

#### Engedély eltávolítása

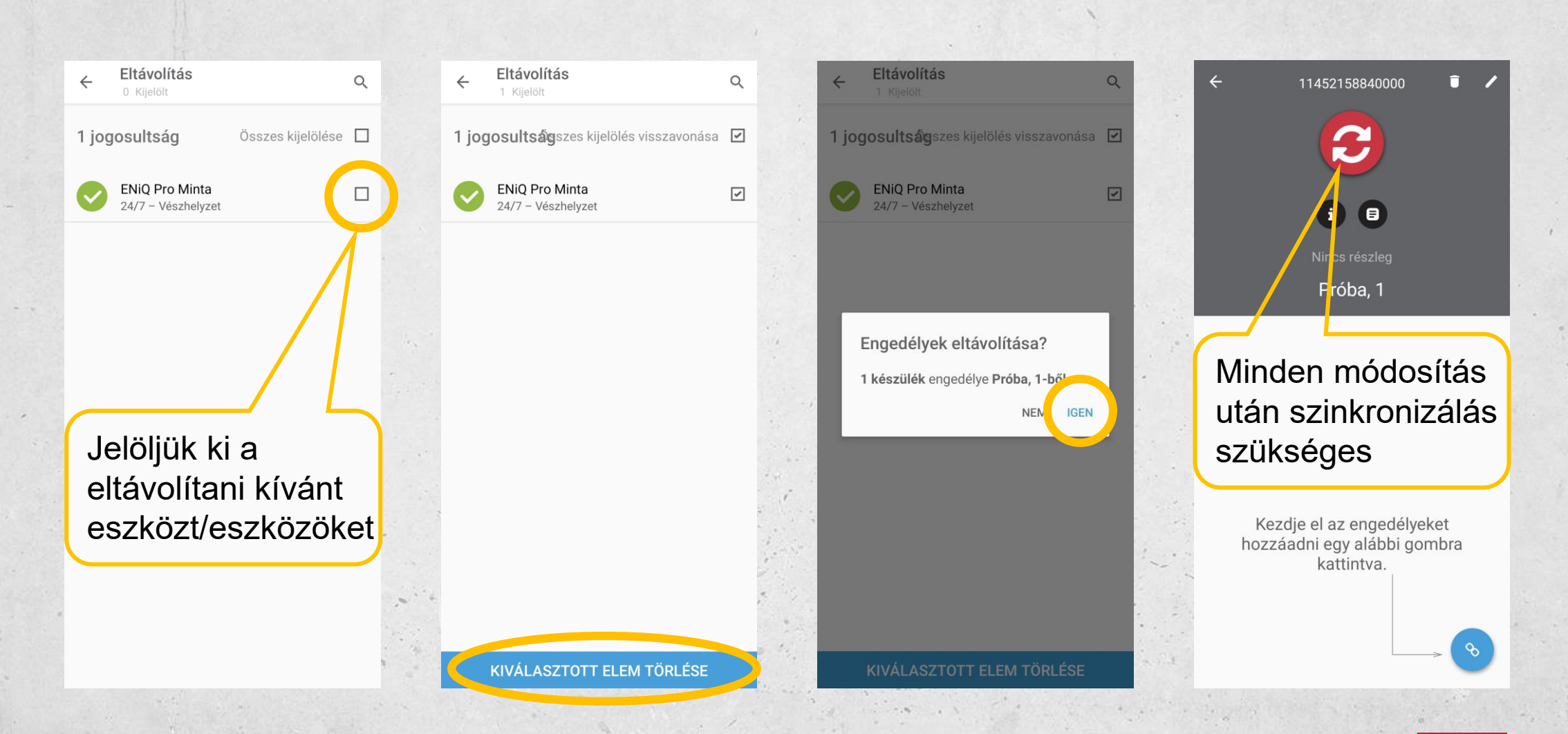

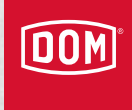

#### Személy eltávolítása

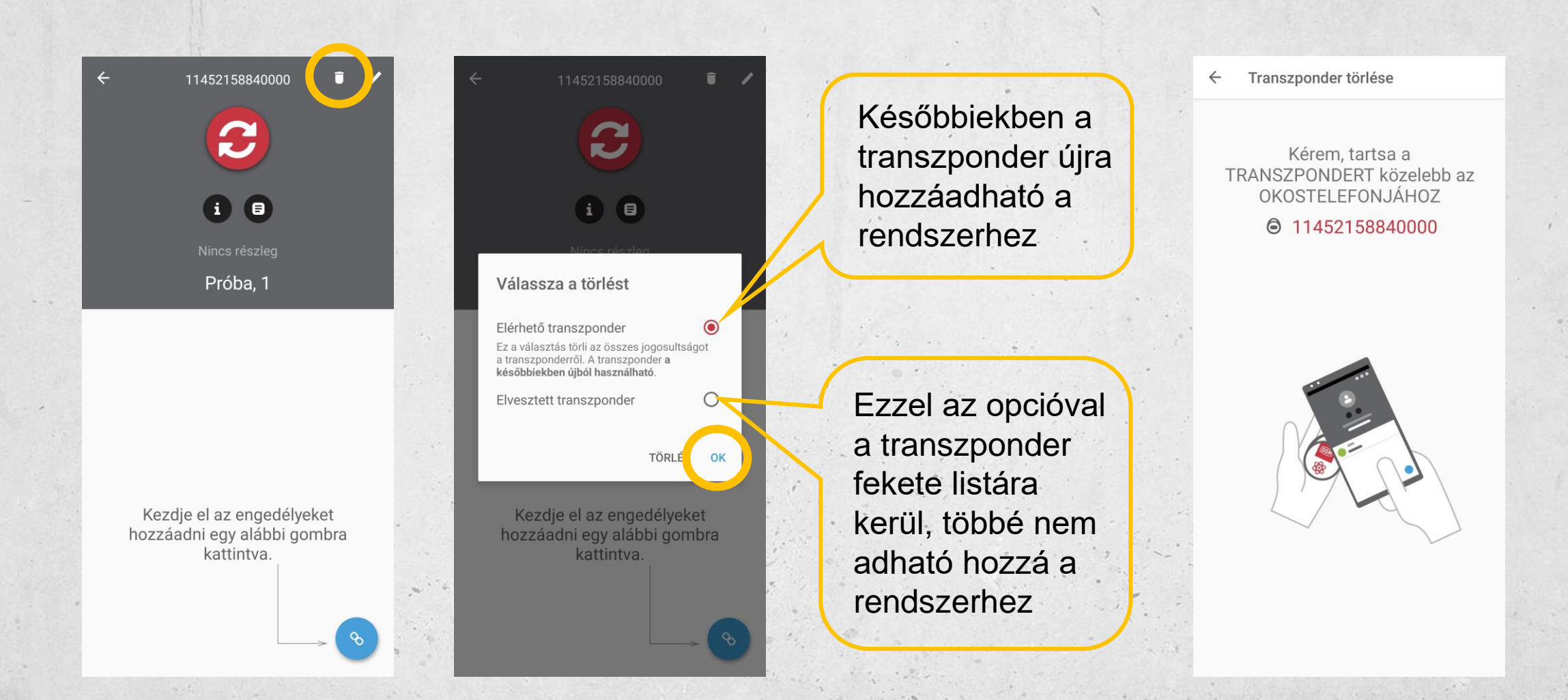

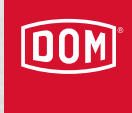

#### Személy eltávolítása

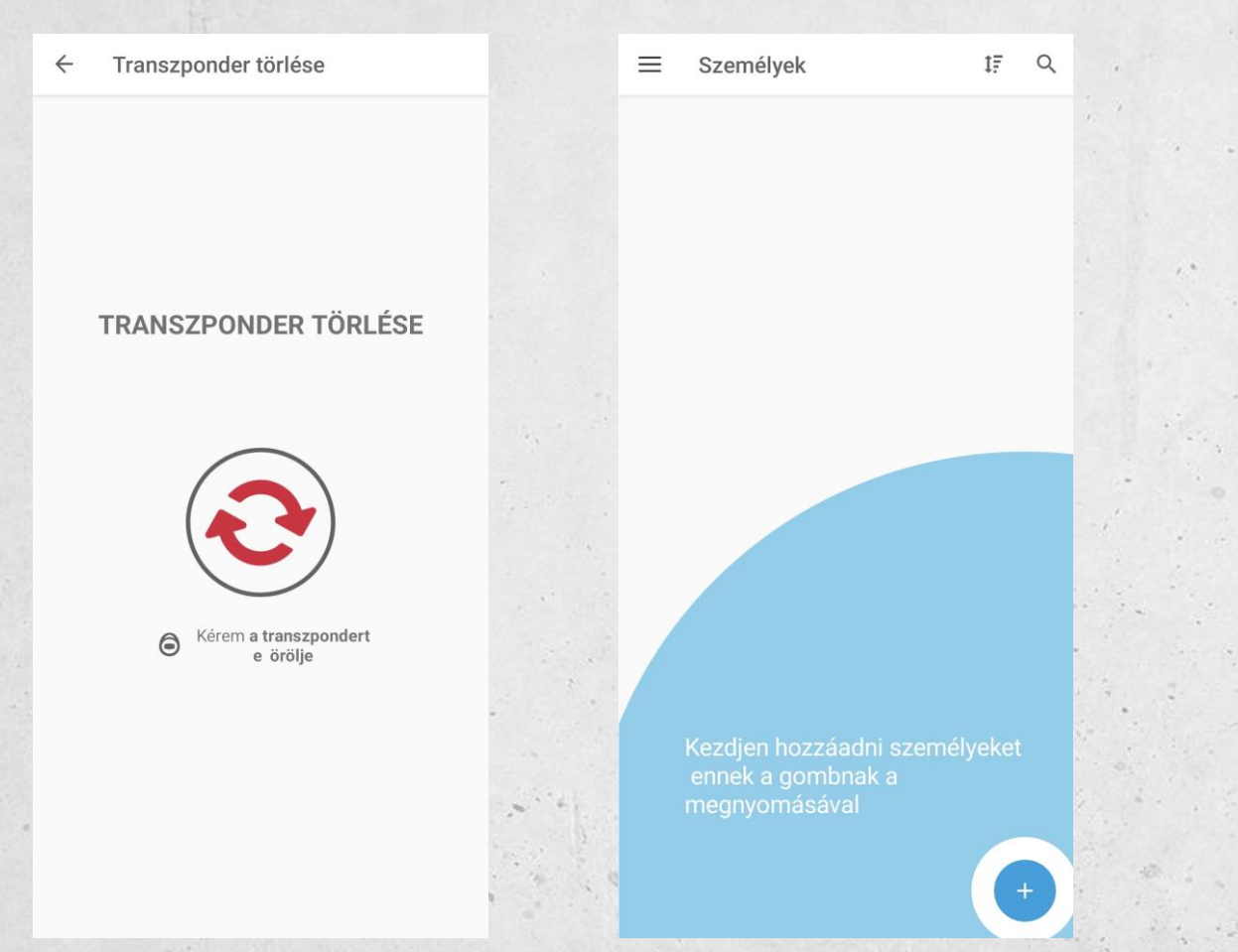

Amennyiben Data-on-Card üzemmódban használjuk a rendszert, és fekete listára teszünk egy elveszett/ellopott transzpondert, telefonunk segítségével az eszközre programozhatjuk az új jogosultságokat(melyik transzponder nem nyithatja), így azonnal érvényesíteni tudjuk a tiltást. Ezt minden eszköznél szükséges végigcsinálni egyesével, ahova jogosultsága volt a személynek.

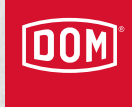

#### Idősávok, heti/napi tervező

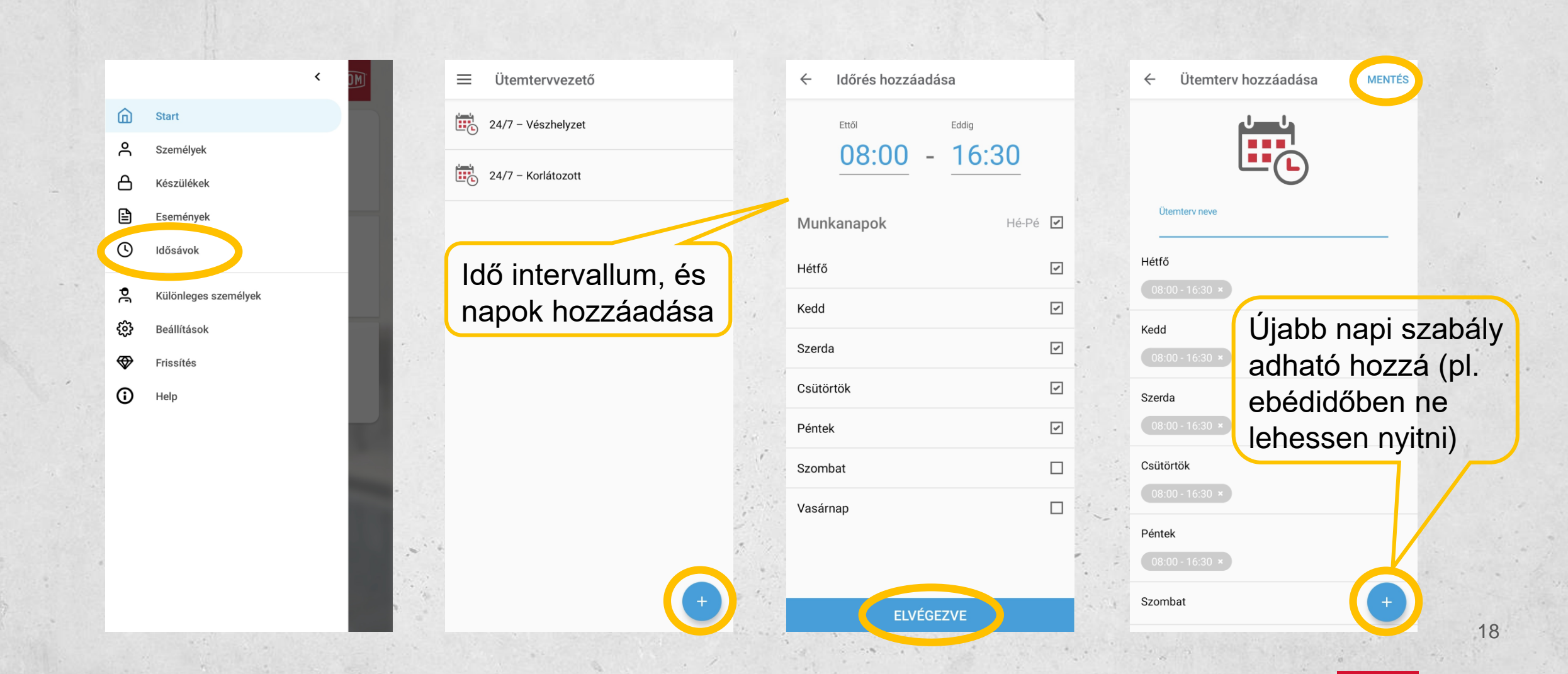

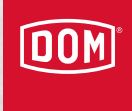

#### Események, napló

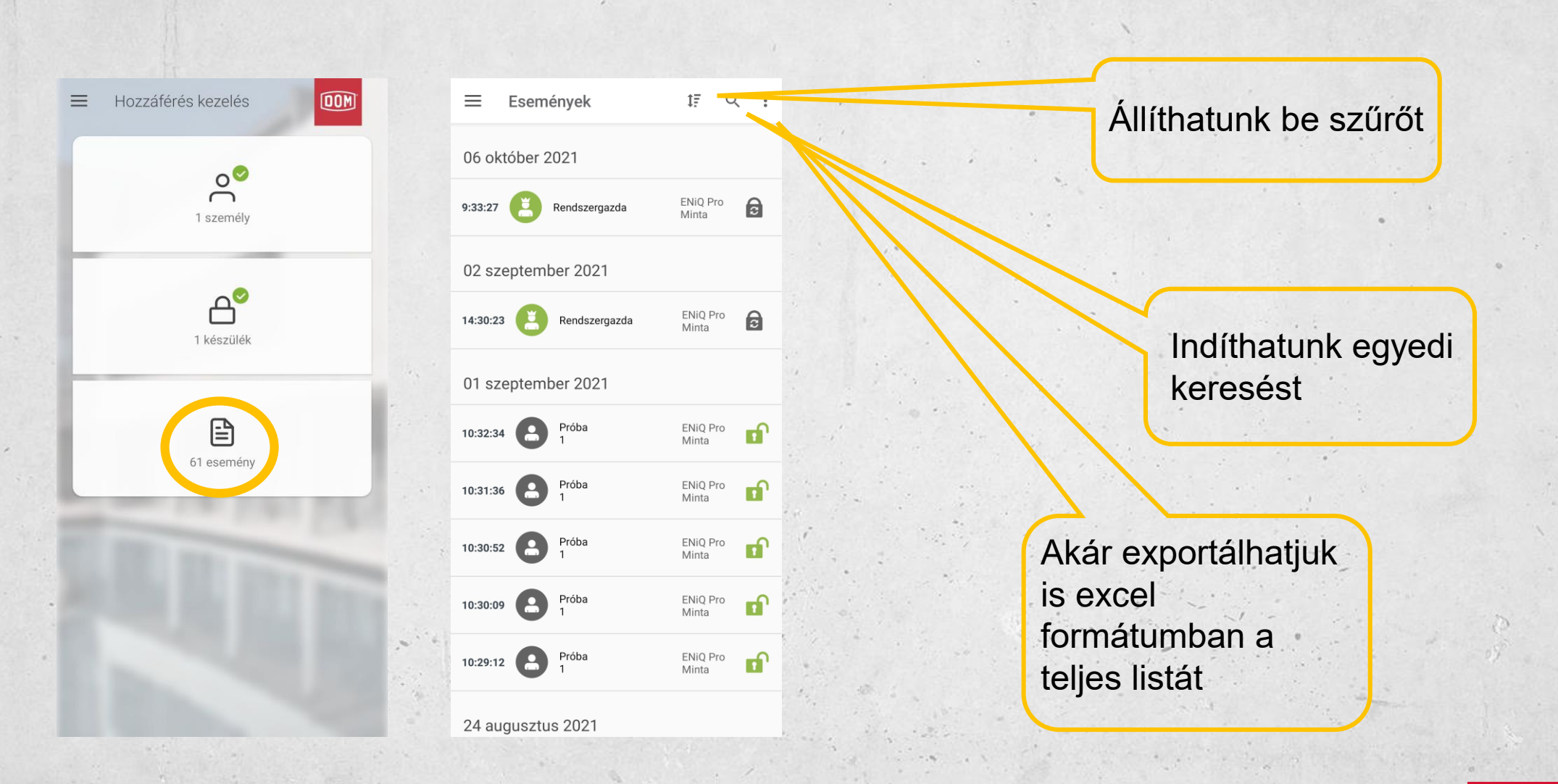

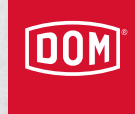

### Biztonsági mentés készítése

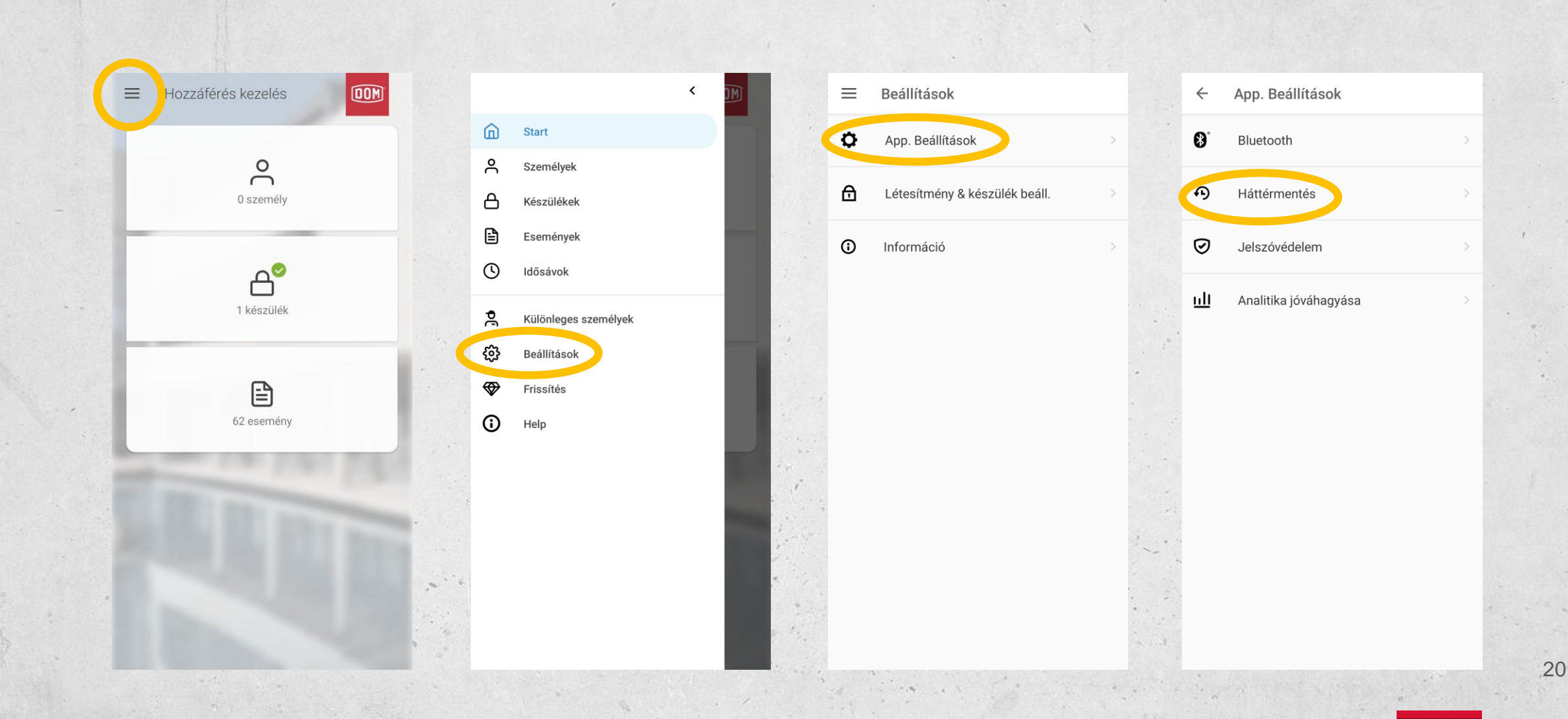

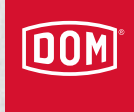

#### Biztonsági mentés készítése

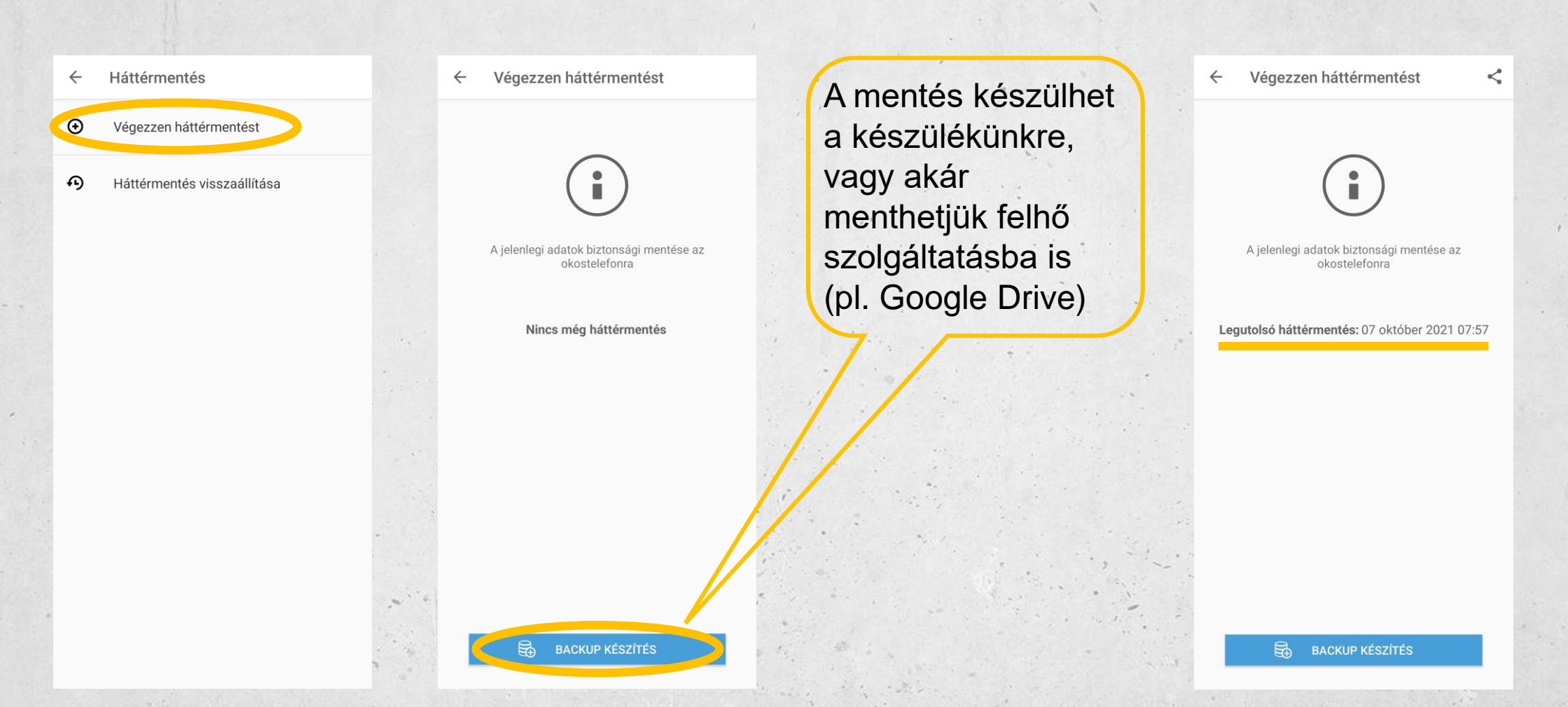

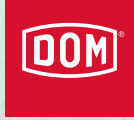

### Biztonsági mentés visszaállítása

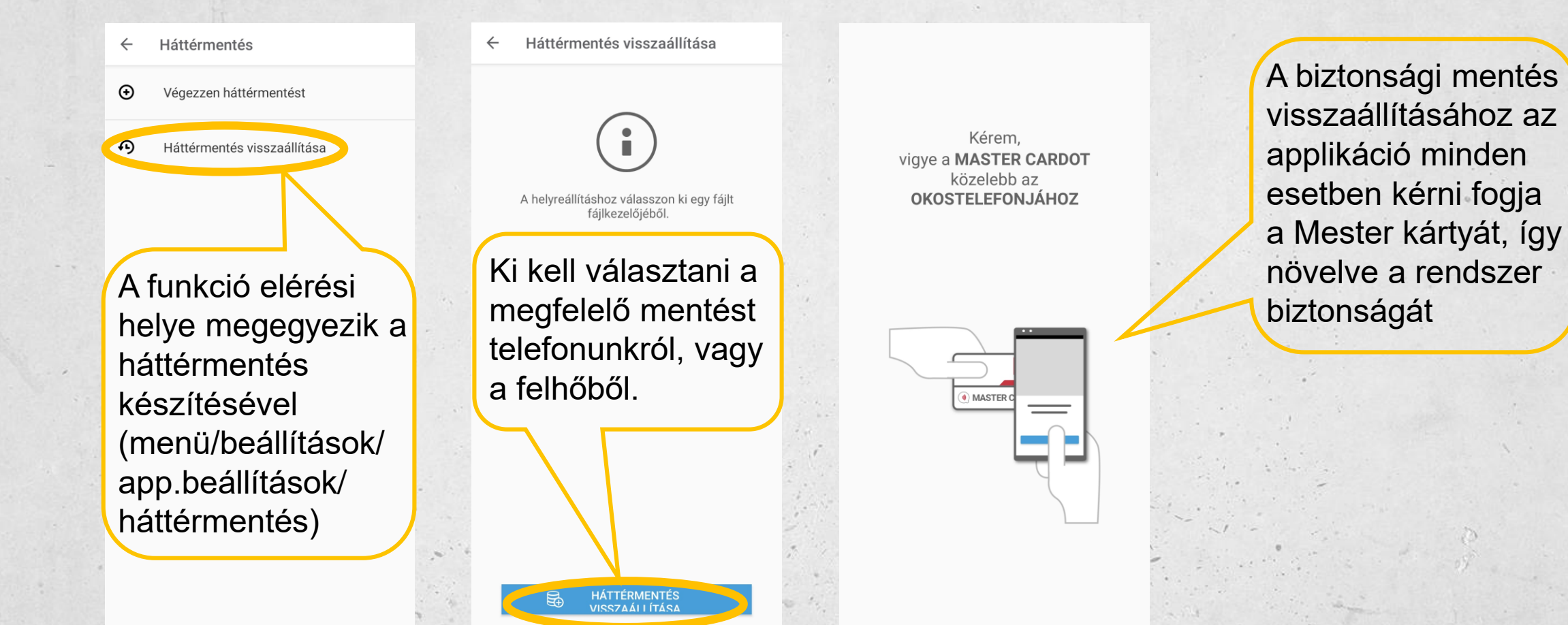

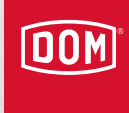

#### Speciális kártyák

ඛ Start പ Személyek А Készülékek Ð Események  $\overline{(}$ Idősávok P. Különleges személyek <u>ون</u> Beállítások Frissítés 0 Help

Különleges személyek

Akkukártya cseréje

Szerviz megerősítési kártya

Vészhelyzeti transzponderek

Ellenörző kártyák Kizárólag Multi-User üzemmód

A LoQ speciális kártyája. Karbantartásra, ellenőrzésre és vésznyitásra szolgál multi-user módban.

Speciális mindent nyitó transzponderek Pl. Tűzoltóságnak

A kártya segítségével megerősítheti az eszköznek, hogy az elemet kicserélték.

> A szerviz/karbantartási kártya használatakor a menekülési útvonalakon a "végrehajtott karbantartás" eseményt az eszköz menti

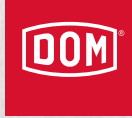

#### Alkalmazáson belüli vásárlások

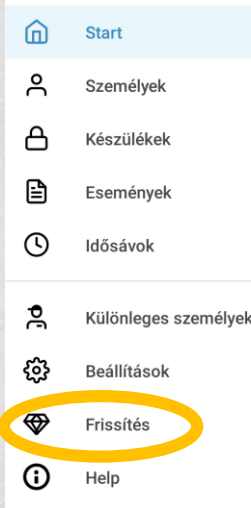

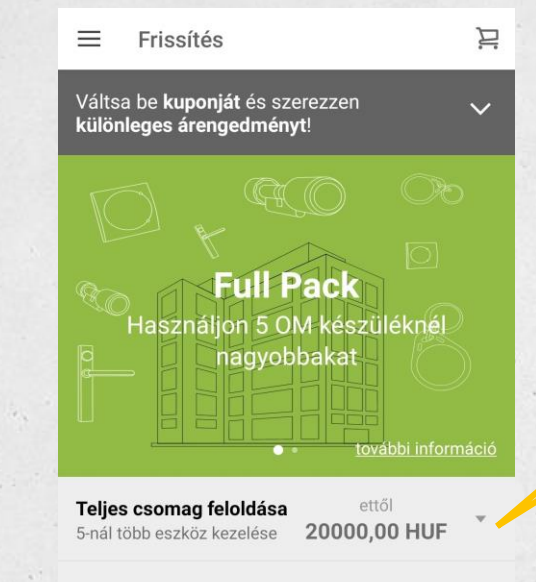

#### Külföldi transzponderek

feloldása ettől Külföldi transzponderek használata 1870,00 HUF Az app. 5 eszközig ingyenes, felette válaszhatunk egyszeri vásárlás, és éves díj között

A egyszerű integrálhatóság érdekében a rendszer képes kezelni idegen kártyákat is, de ezek befogadásának díja van

# DOM-ELZETT Zárgyártó és Kereskedelmi Kft.

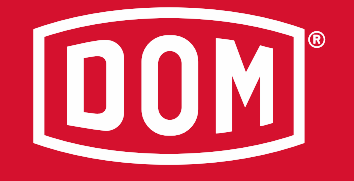

H-9400 Sopron, Csepel utca 3.

T: +36 99 514 100 Mail: info@dom-elzett.hu www.dom-security.com/hu/hu

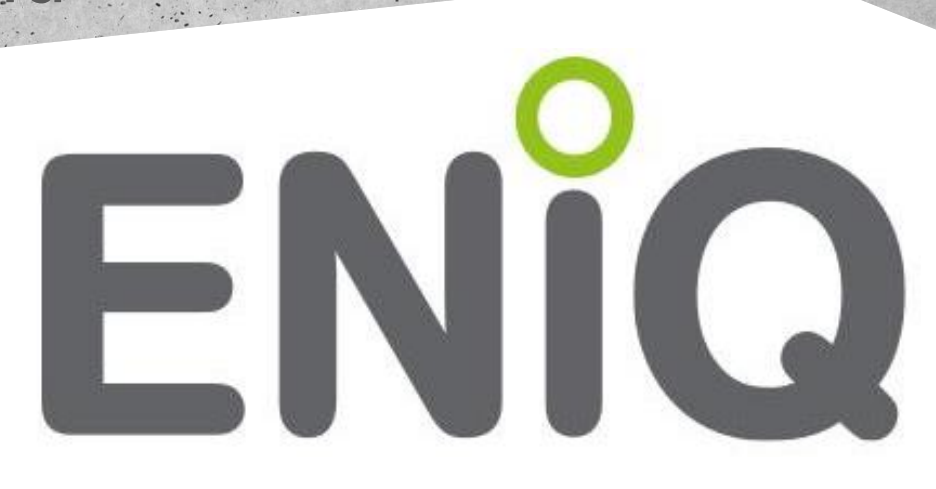